# Textová informácia - štýl, hlavička a päta

## Úloha 01: Hlavička

- Vytvorte hlavičku pre oficiálne dokumenty našej školy, vložte obrázok (logo), názov
- inšpirovať sa môžete hlavičkou pre športový obchod:

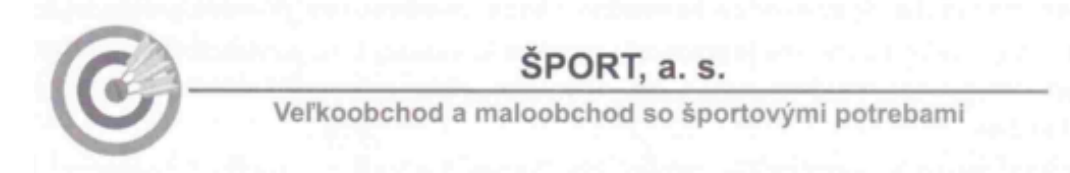

## Úloha 02: Päta

- Do stredu päty vložte číslo strany, na umiestnenie použite vhodnú zarážku
- Do ľavej časti päty vložte dátum a čas, použite na to vhodnú funkciu z ponuky
- vpravo umiestnite text <u>"Gymnázium, Bilíkova</u>", ktorý nás po kliknutí dostane na oficiálne stránky našej školy

#### Úloha 4: Odovzdajte súbor

- Súbor uložte <u>ako šablónu</u> MS Word (.dotx) a odovzdajte do pridelenej domácej úlohy.
- Súbor pomenujte svojim priezviskom.

## Úlohy pokračujú na ďalšej strane!

## Úloha 5:

Vytvorte nový dokument na základe šablóny, ktorú ste si vytvorili v úlohe 4.

## Úloha 6: Štýl

V dokumente definujte štýly:

## štýl "hlavny nadpis" (štýl typu odsek)

tučné písmo typu Tmes New Roman, vysoké 16 pt, zarovnané na stred, dvojité riadkovanie

## štýl "podnadpis" (štýl typu odsek)

tučné písmo typu Tmes New Roman, vysoké 14 pt, zarovnané na ľavú stranu, zelená farba, spodné orámovanie odseku – jednoduchá zelená čiara

#### štýl "odstavec" (štýl typu odsek)

písmo typu Calibri, vysoké 12 pt, zarovnané na obe strany, riadkovanie 1.25, odsadenie prvého riadka 2cm

## štýl "pojem" (štýl typu znak)

písmo vysoké 12pt, font ľubovoľný, červená farba, všetky písmená veľké a šikmé

## Úloha 7:

Do dokumentu skopírujte text výročnej správy.

#### Úloha 8:

Na text aplikujte štýly definované v úlohe 6, vhodne v ňom nastavte odrážky a zarovnanie. Štýl "pojem" aplikujte na názvy projektov (dlhodobých aj krátkodobých).

#### Úloha 9:

Zabezpečte, aby na prvej strane dokumentu bol len hlavný nadpis a obrázok – fotografia budovy školy. Ďalší text bude pokračovať až na ďalšej strane. (toto sa robí zlomom strany, na mieste, kde chceme, aby text pokračoval na ďalšej strane pridáme zlom ctrl+enter)

Do dokumentu pridajte ďalšie zlomy strán, tak, aby sa v nestalo, že je jedna časť (kapitola ako "Aktivity a prezentácia na verejnosti", "Projekty", "Výsledky inšpekčnej činnosti"…) písaná na viacerých stranách.

#### Úloha 10: Odovzdajte súbor

- Súbor uložte <u>ako dokument</u> MS Word (.docx) a odovzdajte do pridelenej domácej úlohy.
- Súbor pomenujte svojim priezviskom.